# Skills for Londoners Community Outreach Programme 2024-25

GLA-OPS Guidance Register and create a project application

### **Contents**

This document explains how to register and create a project application for Skills for Londoners Community Outreach Programme on GLA-OPS. Please note, we recommend use of Google Chrome browser when you are using GLA-OPS. If you have any problems when following the guidance, please contact

sflcommunityoutreachprogramme@london.gov.uk.

| Register on GLA-OPS                  | 1  |
|--------------------------------------|----|
| Register additional users            | 8  |
| Create a project application         | 9  |
| Edit and save a project application  | 10 |
| Submit a project application         | 13 |
| Withdrawal                           | 14 |
| Late submission and technical errors | 15 |

## **Register on GLA-OPS**

Access to GLA-OPS is through a self-registration process. In order to register, users will need to go to the GLA-OPS homepage <u>https://ops.london.gov.uk</u>. Access can be requested using four options which are tailored to different user scenarios:

- 1. Requesting access as a new user to an organisation already on GLA -OPS
- 2. Requesting access as a new user with an organisation not on GLA-OPS
- 3. Requesting access as an existing user with an organisation on GLA-OPS
- 4. Requesting access as an existing user with an organisation not on GLA-OPS

New users would need to click on the "New to GLA-OPS? Register here." link as shown in the red box below.

| MAYOR OF LONDON |                                |
|-----------------|--------------------------------|
|                 | OPEN PROJECT SYSTEM            |
|                 |                                |
|                 |                                |
|                 | welcome to GLA-OPS             |
|                 |                                |
|                 | Login                          |
|                 |                                |
|                 | Email address                  |
|                 | prganisation email             |
|                 | Password                       |
|                 | GLA OPS password               |
|                 |                                |
|                 | LOGIN                          |
|                 | Forgotten your password?       |
|                 | New to GLA-OPS? Register here. |
|                 |                                |
|                 |                                |

Once clicked, users are presented with two options: the first is for registering as a new user under an organisation that already has access to the system, and the second, for a new user under a new organisation.

## 1. Requesting access as a new user to an organisation already on GLA-OPS

This option is for when you (the user) are new to GLA-OPS, but your employer already has an organisation registered on GLA-OPS which is managed by the Skills and Employment team.

If your organisation is already registered on GLA-OPS with the Skills and Employment team, you can gain access by contacting your 'Org Admin' (see next pages for definition of "Org Admin". They will provide you with your organisation's registration key.

If you do not know if your organisation is registered with the Skills and Employment team or who your Org Admin is please contact your GLA lead who will be able to look this up for you or email <u>sflcommunityoutreachprogramme@london.gov.uk</u> with your organisation.

To register click on the 'Request Access' button on the 'New to GLA-OPS?' screen.

| New to GLA-OPS?                                                                                                    |
|----------------------------------------------------------------------------------------------------|
| Enter OPS Org Code to request access to an organisation                                                                |
| Obtain the code from your organisation admin. REQUEST ACCESS<br>They will also approve your request once<br>submitted. |
| Already have an account? Log in here                                                                                   |
| OR                                                                                                    |

Complete the webform, ensuring that when you add your password its strength is rated as at least "Strong" to enable your account to be registered.

| Register to                       | create your account                               |
|-----------------------------------|---------------------------------------------------|
| Enter a GLA-OPS organisatio       | n's registration key                              |
| GLA or provider number            |                                                   |
| First name                        | Surname                                           |
| First name                        | Surname                                           |
| Email address                     |                                                   |
| Organisation email                |                                                   |
| Confirm Email address             |                                                   |
| Re-enter organisation email       |                                                   |
| Contact number                    |                                                   |
| Contact number                    |                                                   |
| Create password                   |                                                   |
| At least 8 characters             | Password Strength:                                |
|                                   |                                                   |
| Your password needs to be at leas | t GOOD in order to register an account. More info |
| Your password needs to be at leas | t GOOD in order to register an account. More info |

Once complete, the register button will appear and, when clicked, an email will automatically be sent to 'Org Admin' users within your organisation (this is the person who manages users). They will approve your request and assign you a role.

# 2. Requesting access as a new user with an organisation not on GLA-OPS

This option is for instances where both you (the user) and your organisation are completely new to GLA-OPS.

Where an organisation is not registered on GLA-OPS, the user would need to provide details of which programme they would like to register with, information about the organisation along with their own registration details.

Please note, the user registering the organisation will become its initial 'Org Admin' once the request is approved. This means they will be responsible for:

- Keeping the organisation's details up to date
- Approving new users for the organisation
- Assigning each user in the organisation a role (including assigning additional admins)

The person submitting the new organisation request must therefore have authority within the organisation to carry out the above tasks. We recommend this is a senior staff member who can then approve further new users.

To begin the registration process, click on the 'Register an Organisation' button on the 'New to GLA-OPS' screen.

| OF                                        | R                        |
|-------------------------------------------|--------------------------|
| Register a new organisation and admin acc | count                    |
|                                           | REGISTER AN ORGANISATION |
|                                           |                          |

Once clicked, the user has a three-step process to register themselves and their organisation.

**The first stage** requires the user to select the programme and GLA Managing Organisation they would want to register with. All the active and available programmes will be displayed next to their respective managing organisations. Once the required programme has been found the user will need to select 'Register' under the relevant image.

Choose 'Skills for Londoners Community Outreach Programme' under the GLA Skills & Employment Unit.

| BACK                                                 | Create a new org                                                                                                    | ganisation profi                                    | le                                                                                                    |
|------------------------------------------------------|----------------------------------------------------------------------------------------------------|-----------------------------------------------------|----------------------------------------------------------------------------------------------------|
| (<br>1. Pro                                          | grammes 2. Organisa                                                                                                    | ation details                                       | 3. Admin user details                                                                                                    |
|                                                      | Select the funding programme in th                                                                                                    | e department you want to                            | apply for.                                                                                                    |
| GLA Culture Unit                                     | No programmes are currently<br>open.                                                                                                    | Mayor's Office for<br>Policing and Crime<br>(MOPAC) | No programmes are currently open.                                                                                                    |
| REGISTER                                             |                                                                                                    | REGISTER                                            |                                                                                                    |
| Old Oak & Park<br>Royal Dev<br>Corporation<br>(OPDC) | Small Grants - In the Making<br>Funding for community projects in Old<br>Oak and Park Royal<br>More info                                                                                                    | GLA Regeneration<br>Unit                            | Universal Free School Meals (test)                                                                                                    |
| REGISTER                                             |                                                                                                    | REGISTER                                            | <b>←</b> 1 of 3 →                                                                                                    |
| GLA Housing and<br>Land Directorate                  | Supported and Specialised<br>Housing 2016 - 21<br>Part of the Mayor's Affordable Homes<br>Programme 2016-21. Funding is available<br>for partners delivering supported and/or<br>specialist housing<br>More info | GLA Skills &<br>Employment Unit                     | Skills for Londoners Community<br>Outreach Programme<br>for small community organisations aims to<br>increase participation in adult learning for<br>those most in need and help signpost<br>Londoners to adult education<br>opportunities |
| REGISTER                                             | ← 1 of 25 →                                                                                                    | REGISTER                                            | ← 5 of 9 <b>⊣</b>                                                                                                    |

**The second stage** requires the user to provide the basic details of the organisation. Please note, depending on the programme and Managing Organisation, further details may be required, though these will be requested through a separate process.

| <pre>K PROGRAMMES</pre> | Create a new organisation profile                                    |                       |
|-------------------------|----------------------------------------------------------------------|-----------------------|
| 1. Programmes           | 2. Organisation details                                              | 3. Admin user details |
| You are                 | egistering with the GLA Skills & Employment Unit for Mayor's Academi | ies Programme         |
|                         | Organisation name                                                    |                       |
|                         | Also known as (Optional)                                             |                       |
|                         | Address line 1                                                       |                       |
|                         | Address line 2 (optional)                                            |                       |
|                         |                                                                      |                       |
|                         | City Postcode                                                        |                       |
|                         | Website (optional)                                                   |                       |
|                         | Organisation type<br>Select organisation type                        | <b>-</b>              |
|                         |                                                                      |                       |
|                         | NEXT                                                                 |                       |

**The final stage** requests details about the user registering. The user will be made into the 'Org Admin' and will be responsible for approving all subsequent users. The webform will need to be completed, ensuring that when the password is added, its strength is rated as at least "Good" to enable the account to be registered.

| ORGANISATION DETAILS | Regi                                    |                                                                             |                       |  |  |  |
|----------------------|-----------------------------------------|-----------------------------------------------------------------------------|-----------------------|--|--|--|
| 1. Programmes        | 2.                                      | Organisation details                                                        | 3. Admin user details |  |  |  |
|                      | The Organisation Admin                  | approves all subsequent users.                                              |                       |  |  |  |
|                      | You will be emailed furth-<br>approved. | You will be emailed further information when this registration is approved. |                       |  |  |  |
|                      | First name                              | Surname                                                                     |                       |  |  |  |
|                      | First name                              | Surname                                                                     |                       |  |  |  |
|                      | Email address                           |                                                                             |                       |  |  |  |
|                      | Organisation email                      |                                                                             |                       |  |  |  |
|                      | Confirm Email address                   |                                                                             |                       |  |  |  |
|                      | Re-enter organisation emai              | il                                                                          |                       |  |  |  |
|                      | Contact number                          |                                                                             |                       |  |  |  |
|                      | Contact number                          |                                                                             |                       |  |  |  |
|                      | Create password                         | Dassword Strength:                                                          |                       |  |  |  |
|                      | At least 8 characters                   | t least 600D is order to register as account More                           |                       |  |  |  |
|                      | info                                    |                                                                             |                       |  |  |  |
|                      | Re-enter password                       |                                                                             |                       |  |  |  |
|                      | Re-enter password                       |                                                                             |                       |  |  |  |
|                      |                                         |                                                                             |                       |  |  |  |
|                      |                                         | REGISTER                                                                    |                       |  |  |  |

Once complete, the option to register will be made available and when clicked, the request will be reviewed by the relevant Managing Organisation (in this case the GLA Skills and Employment Unit) and either approved or rejected.

If your organisation will be delivering projects for multiple departments, you can create additional profiles from within GLA-OPS, once your initial request has been approved (specific instructions listed below).

## 3. Requesting access as an existing user with an organisation on GLA-OPS

#### This option is for instances where:

 you (the user) are already registered on GLA-OPS, but under an organisation that is not managed by the GLA Skills & Employment team AND

## 2) your employer has another organisation on GLA-OPS that is managed by the GLA Skills & Employment team, that you want to request access to.

If you know your employer has an alternative organisation on GLA-OPS that is managed by the GLA Skills & Employment team, you can gain access to that organisation by contacting that organisation's 'Org Admin.' They will provide you with your organisation's registration key. If you do not know if your organisation is registered, or who the Org Admin is, please contact your GLA lead who will be able to look this up for you or email <u>sflcommunityoutreachprogramme@london.gov.uk</u> with your organisation name.

To request access once you have received the registration key for an organisation -

- Login to GLA-OPS using your credentials.
- Go to Organisations/ Manage Organisations page.
- Click the 'Request Access +' button.
- In the pop-up window enter the registration key.
- Click 'Send Request'.
- Once complete, Org Admin will be able to approve your registration and assign a user role.

|        | ORGANISATIONS -        |                  |     |                 |               |          |                    |
|--------|------------------------|------------------|-----|-----------------|---------------|----------|--------------------|
|        |                        |                  | 0   |                 |               |          |                    |
|        | Manage organisations   |                  | Or  | ganisations     |               |          |                    |
|        | Consortiums & Partners | nips             |     |                 | REQUEST A     | ACCESS + | CREATE NEW PROFILE |
| Search |                        |                  | Org | ganisation Type | Org. status   |          |                    |
|        | Enter organis          | ation ID or name | a I | lone selected 👻 | None selected | -        |                    |

# 4. Requesting access as an existing user with an organisation not on GLA-OPS

This option is for instances where:

 you (the user) are already registered on GLA-OPS under an organisation that is not managed by the GLA Skills and Employment team AND
 your employer is not registered with the GLA Skills and Employment.

If you are already registered on GLA-OPS you will have an option to create another organisation profile (e.g. with a different GLA department). If you do not know if your organisation is already registered with other GLA departments or who the Org Admin is, please contact your GLA lead who will be able to look this up for you or email <u>sflcommunityoutreachprogramme@london.gov.uk</u> with your organisation name.

To create a new organisation profile:

- Login to GLA-OPS using your credentials.
- Go to Organisations/ Manage Organisations page.
- Click the 'Create New Profile +' button.
- Fill in all the mandatory fields in the form.
- Click 'Request New Profile'
- Once complete, GLA Org Admin will review the registration request and will approve if applicable.

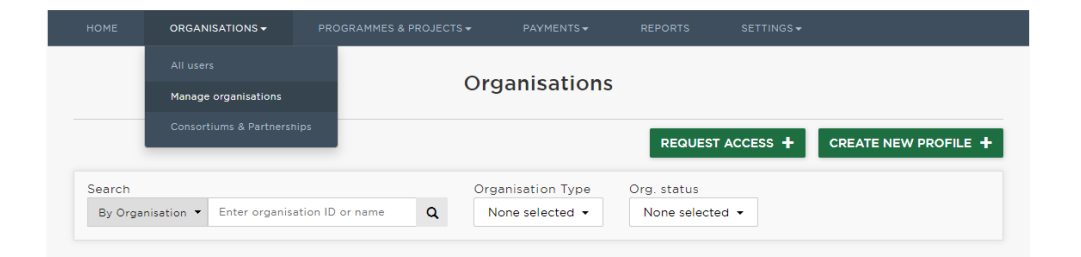

### **Register additional users**

You will already be registered on GLA OPS as an 'Org Admin' or 'superuser' for your organisation.

Other colleagues from your organisation will also need to register on OPS. We recommend that there are at least two "Org Admins" for one organisation. They will need to request access to your organisation by following the steps below. Please note, you will need to provide them with the Organisation ID before they can register.

- Fill in the form here: <u>https://ops.london.gov.uk/#/registration.</u>
- Enter an Organisation ID or Registration Key (see below).
- Submit request.

As the Org Admin, you will then need to approve the registration by following the steps below:

- Log into your account here.
- Go to your notifications.
- You will see one that says, 'A new registration against [organisation name] is pending for [name of colleague].' Click this.
- Press 'EDIT' (top right).
- You can then set the role for the superuser role, select 'Org Admin', otherwise select 'Project Editor' you can change this later if required.
- Then approve by clicking the 'DONE' button.

### How to find the Org ID

- 1 Log into your account.
- 2 Go to 'Organisations' > 'Manage Organisations'.
- 3 In the 'Organisation details' section, you will see a 5-digit GLA OPS ID.

| < BACK                                                                                   |                                                                                                    | Lo      | ndon Colleg                                                                                                    | e                                                                                |                                     |                            |  |  |
|------------------------------------------------------------------------------------------|----------------------------------------------------------------------------------------------------|---------|----------------------------------------------------------------------------------------------------|----------------------------------------------------------------------------------|-------------------------------------|----------------------------|--|--|
| Status: App                                                                              | proved                                                                                                    |         | Registration re<br>Organisation a                                                                                | equested on 01/0<br>approved on 01/0                                             | 09/2023 by Name<br>09/2023 by Aleks | Surname<br>andra Sersniova |  |  |
| DETAILS                                                                                  | GLA GOVERNANCE                                                                                                    | SAP IDS | PROGRAMMES                                                                                                    | CONTRACTS                                                                        |                                     |                            |  |  |
|                                                                                          |                                                                                                    |         |                                                                                                    |                                                                                  |                                     |                            |  |  |
| Organ                                                                                    | isation details                                                                                                    |         |                                                                                                    |                                                                                  |                                     |                            |  |  |
| Organisa                                                                                 | ation name                                                                                                    |         | London                                                                                                    | College                                                                          |                                     |                            |  |  |
| Also kno                                                                                 | own as                                                                                                    |         | Not prov                                                                                                    | Not provided                                                                     |                                     |                            |  |  |
|                                                                                          |                                                                                                    |         |                                                                                                    |                                                                                  |                                     |                            |  |  |
| Address                                                                                  |                                                                                                    |         | 169 Unic<br>London<br>SE1 OLL                                                                                    | n Street                                                                         |                                     |                            |  |  |
| Address<br>Website                                                                       |                                                                                                    |         | 169 Unic<br>London<br>SE1 OLL<br>Not prov                                                                        | n Street<br>vided                                                                |                                     |                            |  |  |
| Address<br>Website<br>Finance                                                            | contact email address(es)                                                                                                    |         | 169 Unic<br>London<br>SE1 OLL<br>Not prov<br>Not prov                                                            | n Street<br>vided<br>vided                                                       |                                     |                            |  |  |
| Address<br>Website<br>Finance<br>GLA OPS                                                 | contact email address(es)<br><mark>S ID</mark>                                                                                  |         | 169 Unic<br>London<br>SE1 OLL<br>Not prov<br>Not prov<br>13918                                                   | vided<br>vided                                                                   |                                     |                            |  |  |
| Address<br>Website<br>Finance<br>GLA OPS<br>Registrat                                    | contact email address(es)<br><mark>S ID</mark><br>tion key                                                                      |         | 169 Unic<br>London<br>SE1 OLL<br>Not prov<br>Not prov<br><mark>13918</mark><br>4394ae0                           | vided<br>vided<br>02                                                             |                                     |                            |  |  |
| Address<br>Website<br>Finance<br>GLA OPS<br>Registrat<br>Organisa                        | contact email address(es)<br><mark>S ID</mark><br>tion key<br>ation type                                                        |         | 169 Unic<br>London<br>SE1 OLL<br>Not prov<br>13918<br>4394ae0<br>Educatio<br>Authorit<br>Institutio              | n Street<br>vided<br>02<br>onal body (exclud<br>ies/Limited Com<br>ons)          | ding Local<br>panies/Specialist     | Designated                 |  |  |
| Address<br>Website<br>Finance<br>GLA OP!<br>Registra<br>Organisa<br>Register             | contact email address(es)<br><mark>S ID</mark><br>tion key<br>ation type<br>ed with the housing regula                          | ator    | 169 Unic<br>London<br>SE1 OLL<br>Not prov<br>13918<br>4394ae(<br>Educatic<br>Authorit<br>Institutic<br>No        | n Street<br>vided<br>vided<br>D2<br>onal body (excluc<br>ies/Limited Com<br>ons) | ding Local<br>panies/Specialist     | Designated                 |  |  |
| Address<br>Website<br>Finance<br>GLA OP<br>Registrat<br>Organisa<br>Register<br>Register | contact email address(es)<br><mark>S ID</mark><br>tion key<br>tition type<br>ed with the housing regula<br>ed Learning Provider | ator    | 169 Unic<br>London<br>SE1 OLL<br>Not prov<br>13918<br>4394ae(<br>Educatic<br>Authorit<br>Institutic<br>No<br>Yes | in Street<br>vided<br>D2<br>Dal body (excluc<br>ies/Limited Com<br>Dns)          | ding Local<br>panies/Specialist     | Designated                 |  |  |

### **Create a project application**

- Go to Programmes & Projects > Projects.
- Click Create New+.

|                       |  |  | PROGRAMMES & P | ROJECTS <del>-</del> |               |            |              |  |  |
|-----------------------|--|--|----------------|----------------------|---------------|------------|--------------|--|--|
| Projects CREATE NEW + |  |  |                |                      |               |            |              |  |  |
|                       |  |  |                |                      |               |            |              |  |  |
| Search                |  |  |                | Pr                   | roject status | Programmes | Project type |  |  |

• This will bring up a short form.

|  | Enter                        | project deta         | ails    |   |
|--|------------------------------|----------------------|---------|---|
|  | Select a programme for the   | project              |         |   |
|  | Skills for Londoners Communi | ty Outreach Programm | ne      | • |
|  | Which organisation are you   | creating the proje   | ct for? |   |
|  | London College               |                      |         | • |
|  | Project title                |                      |         |   |
|  | e.g. name of site            |                      |         |   |
|  | Select the type of project y | ou want to create    |         |   |
|  | Skills for Londoners Communi | ty Outreach 2024-25  |         | • |
|  |                              | SAVE                 |         |   |
|  |                              | Cancel               |         |   |

- Fill in all fields
  - For 'programme', select 'Skills for Londoners Community Outreach Programme'
  - The organisation name will populate automatically
  - For 'Project title' please use the following naming conventions: [Community Outreach 2024-25] - [your full or abbreviated organisation name]
  - For 'Project type', select 'Skills for Londoners Community Outreach 2024-25'
- Click 'SAVE'

### Edit and save a project application

Once you have created a project application, you will be taken to the Project Overview Screen. Here, you will have access to eight 'blocks' which each store key information about your Skills for Londoners Community Outreach Programme Application.

| Comm                                                      | unity Outreach 2024-25 Lon                             | don CIC                                                           |
|-----------------------------------------------------------|--------------------------------------------------------|-------------------------------------------------------------------|
|                                                           | London College                                         | PROJECT MENU                                                      |
| Status: Draft<br>Please complete each section and then su | bmit.                                                  | Project ID: <b>P28240</b><br>Project is with: Partner <b>1</b>    |
| 1<br>PROJECT DETAILS<br>INCOMPLETE 9                      | 2<br>DESCRIPTION OF ORGANISATION AND<br>PROJECT BUDGET | 3<br>QUALIFYING CRITERIA<br>INCOMPLETE 9                          |
| 4<br>DUE DILIGENCE<br>INCOMPLETE 9                        | 5<br>PROJECT QUESTIONS<br>INCOMPLETE 9                 | 6<br>HEALTH & SAFETY, RISK, INSURANCE<br>POLICIES<br>INCOMPLETE 9 |
| 7<br>DECLARATION<br>INCOMPLETE 9                          |                                                        |                                                                   |
|                                                           |                                                        |                                                                   |

Once you have created a project application, it will be saved on the system. If you log out and log back in, you can navigate to the project application from your homepage by clicking on the 'projects' link.

| HOME                            | ORGANISATIONS - | PROGRAMMES & PROJECTS -               | PAYMENTS -             | REPORTS                           | SETTINGS <del>▼</del>         |          |
|---------------------------------|-----------------|---------------------------------------|------------------------|-----------------------------------|-------------------------------|----------|
| Welcome to the                  |                 | e Greater London A                    | uthority Op            | oen Proje                         | ct System (G                  | iLA-OPS) |
|                                 |                 |                                       |                        |                                   |                               |          |
|                                 |                 |                                       |                        |                                   |                               |          |
| Project                         |                 | ts                                    | Organi                 | sations                           |                               |          |
| You have<br>are active          |                 | access to 2 projects, of which 1<br>e | You are a<br>have 0 pe | member of 1 or<br>nding request f | ganisations, and<br>or access |          |
| Notifica                        |                 | ations                                |                        |                                   |                               |          |
| You have 2 unread notifications |                 |                                       |                        |                                   |                               |          |

NOTE: You do not need to complete all the information in one sitting. When you are editing information in any of the project blocks, this will be saved once you click 'DONE'.

#### To edit and save a block:

- Click into a block
- Click 'EDIT'

| HOME ORG             | SANISATIONS <del>-</del> | PROGRAMMES & PROJECTS <del>~</del> |            | REPORTS | SETTINGS - |        |
|----------------------|--------------------------|------------------------------------|------------|---------|------------|--------|
| <pre>PROJECT O</pre> | VERVIEW                  | Projec                             | ct Details |         |            | EDIT 🗭 |

- Answer the questions outlined within the block (please refer to Prospectus for further information)
- Once you have answered the questions, click 'DONE' to save

|     |                                                             | PROGRAMMES & PROJECTS - |  |  |  |  |  |  |
|-----|-------------------------------------------------------------|-------------------------|--|--|--|--|--|--|
|     | Project Details                                             |                         |  |  |  |  |  |  |
| • T | • To come out of the block, click 'PROJECT OVERVIEW' in the |                         |  |  |  |  |  |  |

|                  | S  |               |  |        |
|------------------|----|---------------|--|--------|
| PROJECT OVERVIEW | Pr | oject Details |  | EDIT Œ |

• The block will show as complete once all required information is entered and saved

| HOME                                                                | ORGANISATIONS -     | PROGRAMMES & PROJECTS <del>-</del> | PAYMENTS <del>▼</del>                   | REPORTS  | SETTINGS <del>▼</del> |                |  |
|---------------------------------------------------------------------|---------------------|------------------------------------|-----------------------------------------|----------|-----------------------|----------------|--|
| < BAC                                                               | к                   | Community Outr                     | each 2024-2                             | 25 Londo | n CIC                 |                |  |
|                                                                     |                     | Lor                                | ndon College                            | Э        | F                     | PROJECT MENU Ξ |  |
| Status: Draft Project Please complete each section and then submit. |                     |                                    |                                         |          |                       |                |  |
|                                                                     | 1<br>project detail | s DESCRIPTIC                       | 2<br>DN OF ORGANISATIC<br>ROJECT BUDGET | DN AND   | 3<br>QUALIFYING CRI   | TERIA          |  |
|                                                                     | COMPLETE ✔          |                                    | INCOMPLETE                              |          |                       | Ð              |  |

### Submit a project application

Once all the blocks are complete, you will see from the project overview page that your project application is ready to be submitted.

| Status: Draft                              | London College                                                       | Project ID: <b>P2824</b> (                                      |
|--------------------------------------------|----------------------------------------------------------------------|-----------------------------------------------------------------|
| Please complete each section and then subm | it.                                                                  | Project is with: Partner                                        |
| 1<br>PROJECT DETAILS<br>COMPLETE ✔         | 2<br>DESCRIPTION OF ORGANISATION AND<br>PROJECT BUDGET<br>COMPLETE ✓ | 3<br>QUALIFYING CRITERIA<br>COMPLETE ✔                          |
| 4<br>DUE DILIGENCE<br>COMPLETE ✔           | 5<br>PROJECT QUESTIONS<br>COMPLETE ✓                                 | 6<br>HEALTH & SAFETY, RISK, INSURANCE<br>POLICIES<br>COMPLETE ✓ |
| 7<br>DECLARATION<br>COMPLETE ✓             |                                                                      |                                                                 |
|                                            | Project History 🔻                                                    |                                                                 |
| Comments<br>Add an explanatory comment     |                                                                      |                                                                 |

Once you have checked through the information in all the blocks, you can submit your project application to the GLA for review and approval using the 'SUBMIT PROJECT' button.

You can use the comments section if you need to provide us with any additional information relating to your project application.

After clicking the 'SUBMIT PROJECT' button a pop-up window will show asking you to assign yourself and/or other colleagues within your organisation to the project.

Choose relevant colleague(s) and click 'SAVE'. **Please note, you will need to assign** at least one person to proceed.

|                                                     | ×<br>Assign Project                                              |
|-----------------------------------------------------|------------------------------------------------------------------|
| Project ID:<br>Project title:<br>Organisation name: | 28165<br>Community Outreach 2024-25 London CIC<br>London College |
| Select assignee:                                    | Name Surname                                                     |
|                                                     | SAVE CANCEL                                                      |

If you navigate to the 'Projects' page, you will be able to see a record for your project application which shows the project status as 'Submitted'. If want to review the information, you can click into the project from this screen.

| PROJECT<br>ID | PROJECT TITLE                            | ORG<br>NAME       | ORG<br>CODE | ASSIGNEES         | PROGRAMME                                               | PROJECT TYPE                                                  | STATUS    | MODIFIED              |
|---------------|------------------------------------------|-------------------|-------------|-------------------|---------------------------------------------------------|---------------------------------------------------------------|-----------|-----------------------|
| P26388        | Community Outreach 2023-24<br>London CIC | London<br>College | 13594       | View<br>Assignees | Skills for Londoners<br>Community Outreach<br>Programme | Skills for Londoners<br>Community<br>Outreach<br>Programme v2 | Submitted | May 25,<br>2023 15:57 |

#### Withdrawal

If you realise you have made a mistake on your application or need to include additional information, you can withdraw your project application and make further edits by clicking on 'WITHDRAW' on the project overview page.

#### SKILLS FOR LONDONERS COMMUNITY OUTREACH PROGRAMME 2024-25

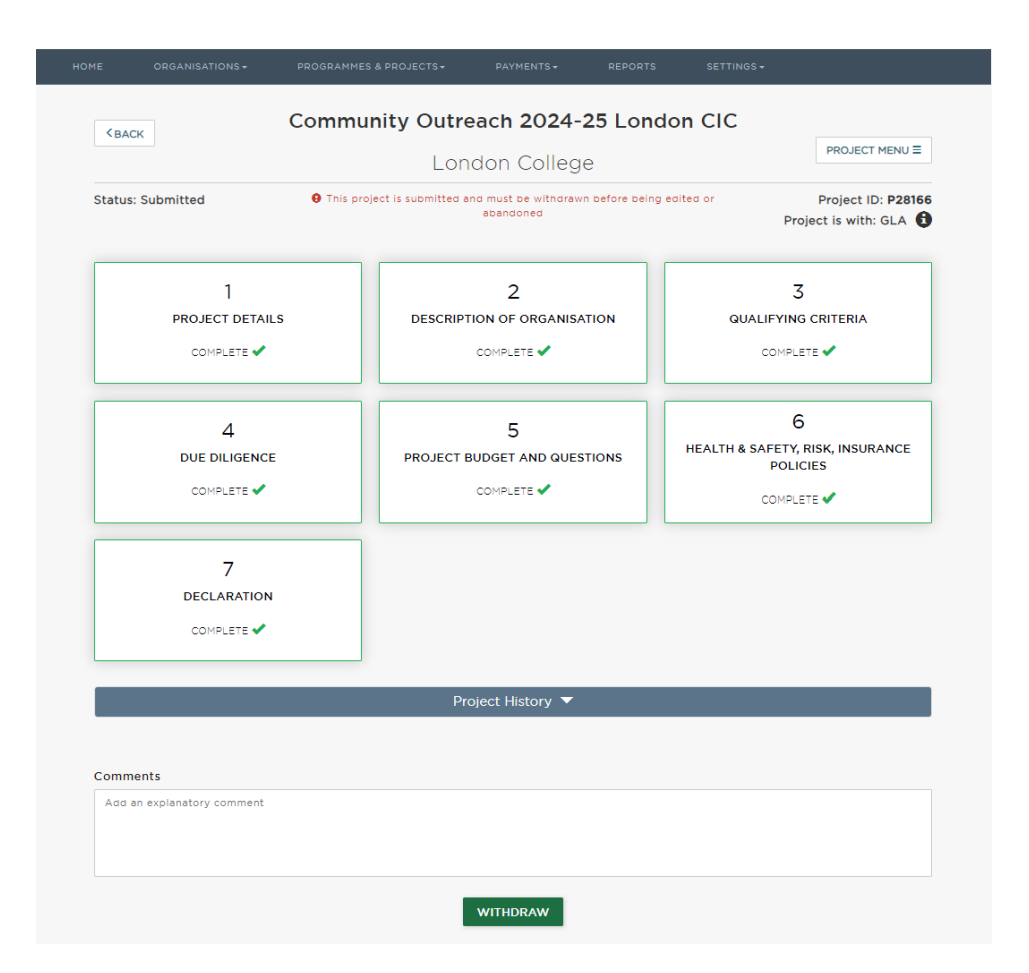

Please note, this option is only available when the project application status is 'submitted' and until the set deadline. Once the project application is being reviewed by the GLA, the status will show as 'assess' and you can no longer withdraw.

### Late submission and technical errors

Please note, we will not accept late submissions, so please ensure to complete and submit your application in good time before the set deadline (17:00 on 21 June 2024).

If you, however, experience technical issues please report those via email ASAP to <u>skills-ops@london.gov.uk</u> and Cc <u>sflcommunityoutreachprogramme@london.gov.uk</u> and provide a brief description and screenshot evidence of error(s) and/or error message(s).

IMPORTANT We will only review reported issues submitted to <u>skills-ops@london.gov.uk</u> and Cc <u>sflcommunityoutreachprogramme@london.gov.uk</u> before 17:00 on the day of the deadline (21 June 2024). Issues reported after this time will be considered late submissions.